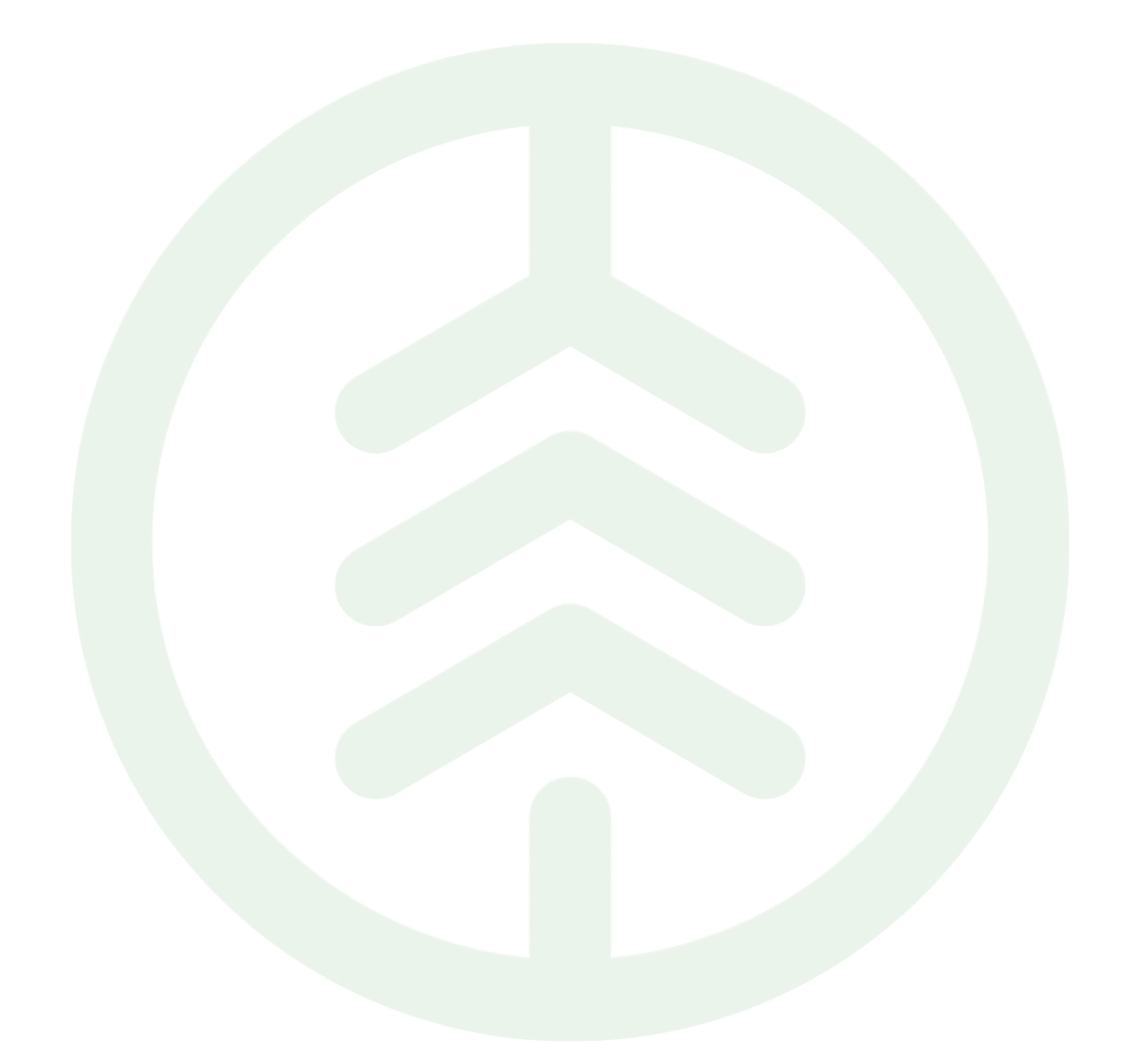

# Instruktion inloggning integrationsspecifikationer

Versionsnummer 1.0

Registrera konto för att komma åt integrationsspecifikationer på biometria.se

Senast uppdaterad: 2023-04-11

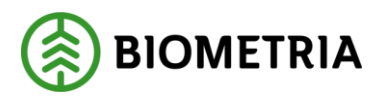

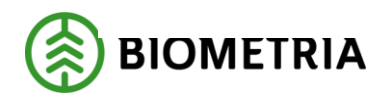

## Revisionshistorik

Revisionshistoria för instruktionen inloggning integrationsspecifikationer.

Vid ändring av revisionshistoria ska även version och datum på första sidan samt datum i sidhuvud uppdateras.

| Version | Ändring                   | Datum      | Signatur |
|---------|---------------------------|------------|----------|
| 1.0     | Första officiella version | 2023-04-11 | JOKÄ     |
|         |                           |            |          |

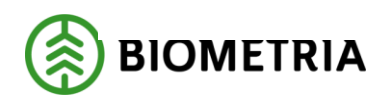

# Innehållsförteckning

| 1 | Inledning     | 3 |
|---|---------------|---|
| 2 | Steg för steg | 3 |
| 3 | Support       | 5 |

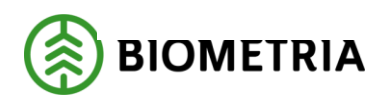

2023-04-11

## 1 Inledning

För att kunna läsa integrationsspecifikationerna på biometria.se så behöver du registrera ett konto. För att göra det så kan du följa den här instruktionen.

## 2 Steg för steg

1: Gå in på biometria.se

2: Klicka på "VIOL 3" och sedan "Integrationsspecifikationer".

(Här kommer du även hitta integrationsspecifikationer för Viol 2. De går även att hitta genom att logga in på Mina Sidor.)

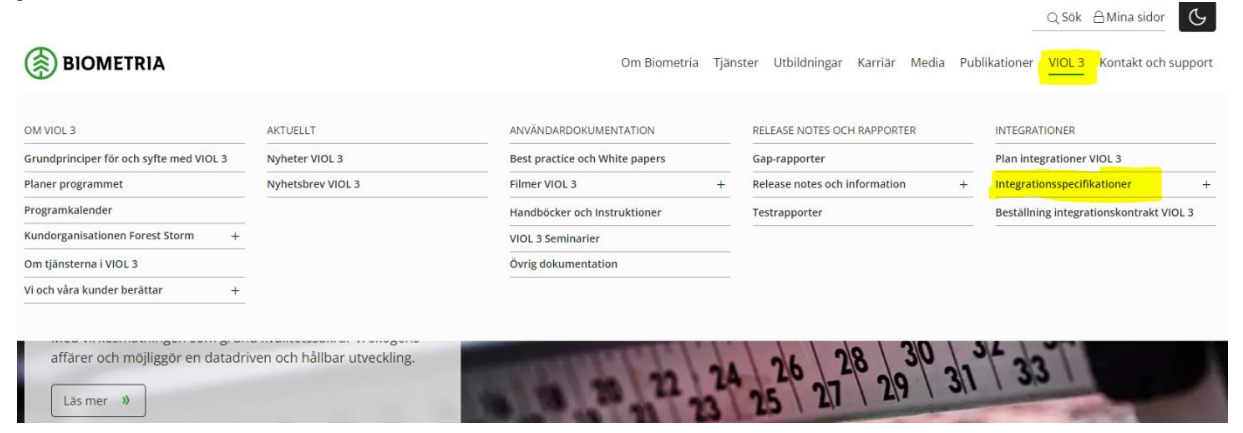

#### 4: När du kommer fram till inloggningsrutan så väljer du att skapa ett konto.

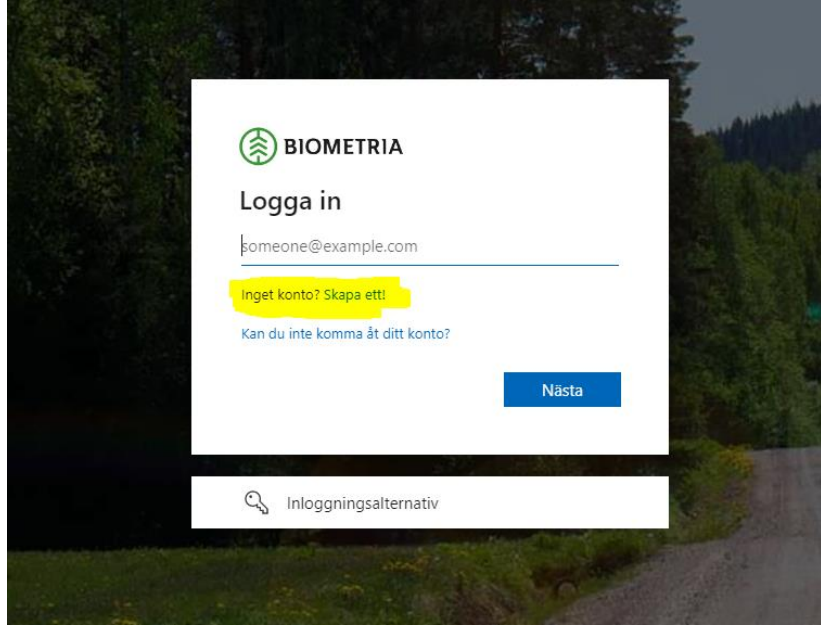

#### 5: Registrera dig med ett konto.

Här kan du välja att registrera dig med endera Microsoft, Google eller Facebook. Registreringen mellan de olika valen kan skilja sig något men följ anvisningarna. Om du fastnar någonstans kontakta Biometria support.

Obs!! Valet att registrera sig med e-post fungerar ej!

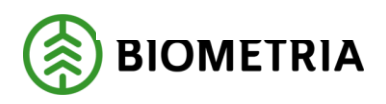

2023-04-11

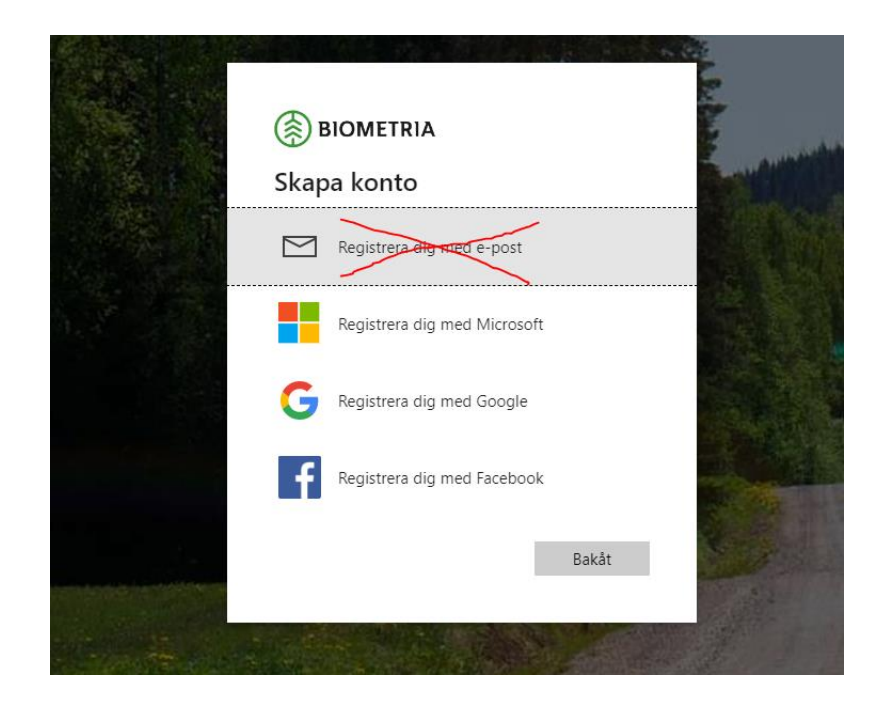

6: Fyll i din e-postadress och klicka på "Nästa". Logga sedan in med ditt lösenord till kontot.

| G Logga in med Google                                                                                                    |       |            |        |  |  |  |
|----------------------------------------------------------------------------------------------------|-------|------------|--------|--|--|--|
| Loga                                                                                                    | ain   |            |        |  |  |  |
| Loggann                                                                                                    |       |            |        |  |  |  |
| Fortsätt till microsoftonline.com                                                                                                 |       |            |        |  |  |  |
| E-post eller telefonnummer                                                                                                    |       |            |        |  |  |  |
| skapaguide@gmail.com                                                                                                    |       |            |        |  |  |  |
| Har du glömt din e-postadres                                                                                                    | s?    |            |        |  |  |  |
| Om du fortsätter delar Google ditt namn, din e-postadress,<br>din språkinställning och din profilbild med<br>microsoftonline.com. |       |            |        |  |  |  |
| Skapa konto                                                                                                    |       | Nästa      |        |  |  |  |
|                                                                                                    |       |            |        |  |  |  |
| Svenska 👻                                                                                                    | Hjälp | Integritet | Villko |  |  |  |

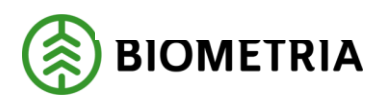

2023-04-11

#### 7: När du kommer till nedanstående fråga så klickar du på "Acceptera".

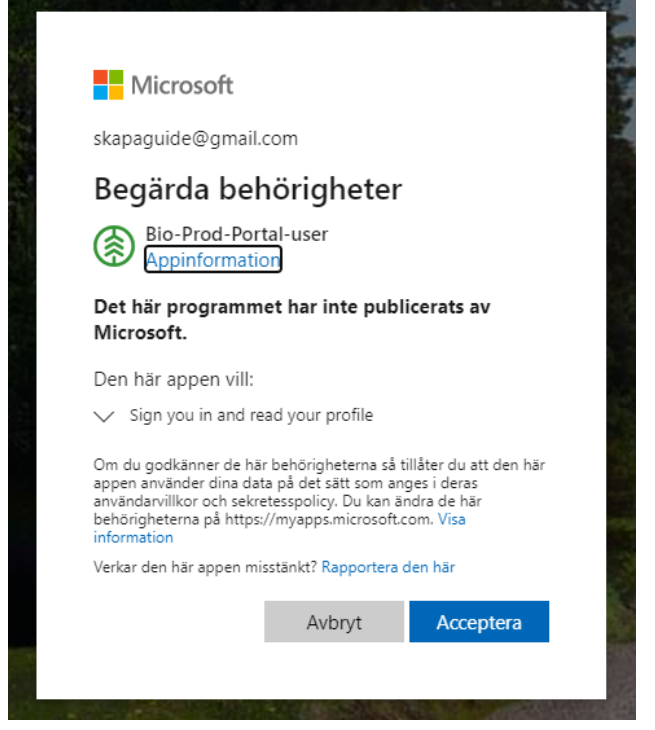

#### 8: Klart!

Nu ska du komma till denna sida och kunna läsa integrationsspecifikationerna.

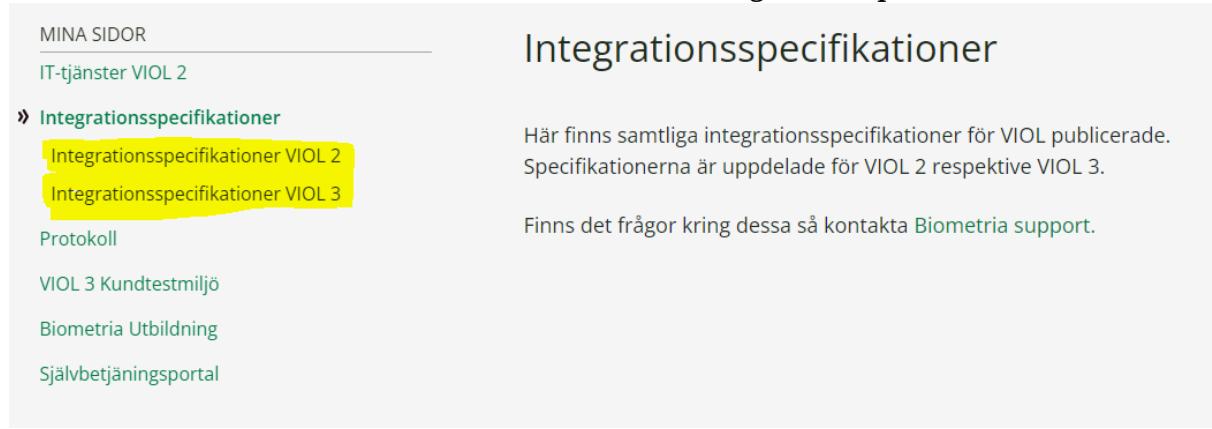

### **3** Support

Du kan kontakta Biometria support på följande sätt: Telefon: 010-2285900 Epost: <u>support@biometria.se</u>

Skriv utförligt vad ärendet gäller, vilken enhet du använt dig av (mobil, stationär dator, osv) och om du fått något felmeddelande och vad det stod i det.